# 湖南省交通工程学会文件

湘交工学会[2025]04号

## 关于完善学会会员管理系统 和发展新会员的通知

各有关单位:

为进一步提高学会会员服务水平,完善会员管理和服务 功能,促进学会可持续健康发展,学会在官网建立了会员管 理系统。请各有关单位按《湖南省交通工程学会会员管理系 统操作指南》流程,修改完善单位会员和个人会员信息,并 根据各单位实际情况,积极举荐新会员。所有团体会员和个 人会员信息通过后台审核后,均可直接下载、打印理事和会 员证书。具体登录方式如下:

一、学会现有团体会员和个人会员

团体会员登录账号:预留联络员手机号,密码:123456 (初始密码);

个人会员登录账号:预留手机号码,密码 123456 (初始 密码)。

#### 二、新申请团体或个人会员

请直接注册账号,登入填写相关信息并提交。

完善学会会员管理系统工作十分重要,也是学会工作考核 评优的重要依据,敬请各单位积极配合做好此项工作。

特此通知。

学会网址: http://www.hnjtgcxh.com/。

联系人:李戴,联系电话:0731-82197421,13548625615。

附件:《湖南省交通工程学会会员管理系统操作指南》

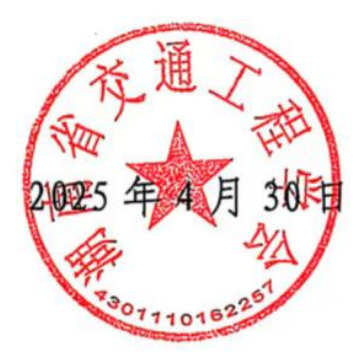

附件:

## 湖南省交通工程学会会员管理系统操作指南

### 一、现有会员登录修改会员资料

1、**第一步:**打开学会官网(网址为: <u>http://www.hnjtgcxh.com/</u>)

2、第二步:点击网站右上角的【会员登录】按钮,即可弹出登录窗口。

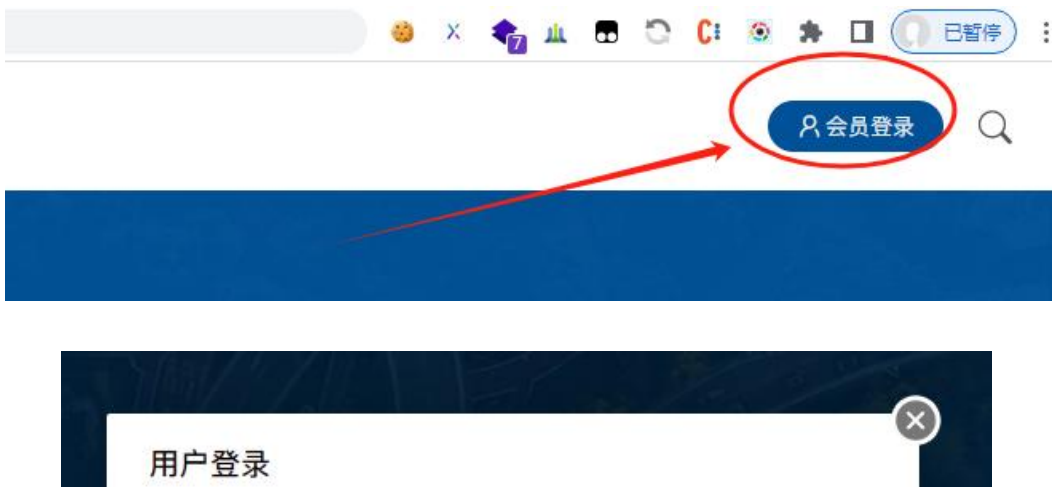

| A 请输入用户名/手机号码/信用代码证 | E(任选一种)       |
|---------------------|---------------|
| 请输入密码(支持8-16位字符)    | 忘记密码?点此找回     |
| 夕我已阅读并认可《个人信息保护及隐私  | 」政策》    注册账号> |
| 立即登录                |               |
| — 或用其他方式登           | 录 —           |
| 手机验证码登              | ж<br>ж        |

登录会员账号,已经是学会团体会员及个人会员的,系统已经自动生成了登 录账号。

团体会员账号为: 联络员手机号码, 密码为: 123456。

#### 个人会员账号为:个人手机号码,密码为:123456。

3、第三步:登录成功后系统会自动跳转到会员中心。

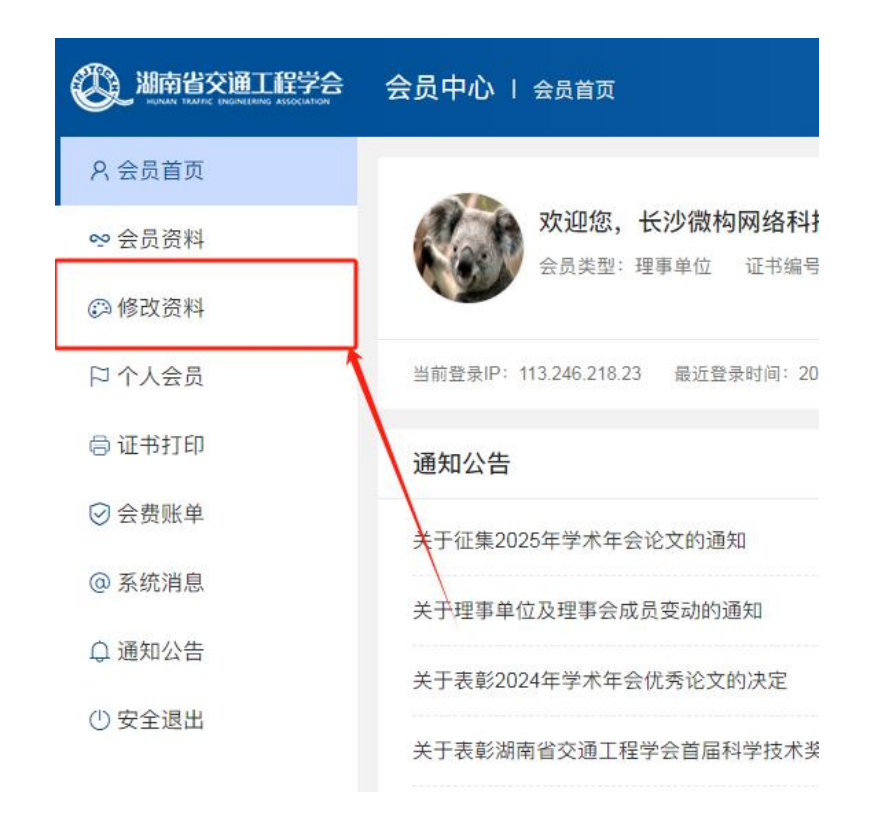

**4、第四步**:在修改资料页面修改资料,然后点击底部的【修改资料】按钮 即可完成资料修改。资料修改后需要等待后台管理员审核通过后才生效。

|               | 会员中心   会员资料                   |                                           | 网站首页  👘                                   |
|---------------|-------------------------------|-------------------------------------------|-------------------------------------------|
| Α 会员首页        | *单位意见 上传单位入会意见(加盖公章           | , 拍照或扫描件)                                 | •                                         |
| ∞ 会员资料        | 20241113/76104cd9debb300e9c9e | f4fc1a86be2b.png                          | ▲上传图片                                     |
| (2) 修改资料      |                               |                                           |                                           |
| 日 个人会员        | <u> </u> 发票信息                 |                                           |                                           |
| 🖨 证书打印        | *发票抬头                         | *发票税号                                     | *发票邮箱                                     |
| ⊘ 会费账单        | 长沙微构网络科技有限公司                  | 91430103397398714P                        | 917077267@qq.com                          |
| 0 7 (4)11 (5) | 发票单位电话                        | 发票单位地址                                    | 发票开户行                                     |
| @ 糸统消息        | 请输入发票单位电话 (可空)                | 请输入发票单位地址 (可空)                            | 请输入发票开户行 (可空)                             |
| ♀ 通知公告        | 发票银行帐号                        | 发票备注                                      |                                           |
| ① 安全退出        | 请输入发票银行帐号 (可空)                | 请输入发票备注 (可空)                              |                                           |
|               | 主办单位:湖南省交通工程学会 电话:0731-821    | 修改资料<br>97421 备案号: 湘ICP备2021013797号 湘公网安备 | 543010302001925号 <b>①</b> €IGO 微构网络提供技术支持 |

### 二、新会员加入

1、**第一步:**打开学会官网(网址为: <u>http://www.hnjtgcxh.com/</u>)

2、**第二步:**点击网站右上角的【会员登录】按钮,即可弹出登录窗口。如 果已经注册过账号,直接用账号登录即可。

| 用尸豆求                 |              |
|----------------------|--------------|
| ♀ 请输入用户名/手机号码/信用代码证  | (任选一种)       |
| · 请输入密码(支持8-16位字符)   | 忘记密码?点此找回    |
| ✓ 我已阅读并认可《个人信息保护及隐私政 | 如策》    注册账号> |
| 立即登录                 |              |
| — 或用其他方式登录           | -            |
| 手机验证码登录              |              |

**3、第三步:**如果没有注册过账号,则需要注册一个账号。点击登录弹窗界 面的【注册账号】链接即可弹出注册账号界面。

|     | 五不    |        |        |       |      |       |     |
|-----|-------|--------|--------|-------|------|-------|-----|
| 2   | 请输入用户 | 名/手机号  | 号码/信用  | 代码证(1 | 王选一种 | )     |     |
| Ŧ   | 请输入密码 | (支持8-1 | 16位字符) |       | 忘记   | 密码?点出 | 比找回 |
| ● 劧 | 记阅读并认 | 可《个人   | 信息保护)  | 及隐私政策 | 策》   | 注册    | 册账号 |
|     |       |        | 立即     | 登录    |      |       |     |
|     |       | - 9    | 或用其他次  | 方式登录  |      |       |     |
|     |       |        | 手机验证   | [码登录  |      |       |     |

|   | 单位会员                          |
|---|-------------------------------|
| 8 | 请输入单位统一社会信用代码                 |
|   | 请输入手机号码                       |
| Ø | 请输入手机验证码 获取验证码                |
| 1 | 请输入密码(8-16位,包含字母、数字、特殊符号至少两种) |

**4、第四步:**填写注册信息提交成功后,会自动登录刚注册的账号。并自动 跳转到会员申请资料填写页面。

| 湖南省交通工程学会<br>HOMAN TRAFFIC ENGINEERING ASSOCIATION | 网站首页                 | 学会概况 科普培认          | II 学术交流 咨i         | 询服务 <mark>成果奖励</mark>  | 会员服务 更多          | 导航 🕥 muqi | uan = Q   |
|----------------------------------------------------|----------------------|--------------------|--------------------|------------------------|------------------|-----------|-----------|
| <b>会员申请</b>                                        |                      |                    |                    |                        |                  |           |           |
|                                                    |                      |                    |                    |                        |                  | 当前位置:     | 首页 > 会员申请 |
| ĤF                                                 | 1<br>⊐ <sub>Ê₹</sub> | 单位会员申<br>2<br>填写资料 | <b>青</b> 个人会<br>后: | <b>员申请</b><br>3<br>台确认 | <b>4</b><br>入会完成 |           |           |
| <b>苣</b> 基本信息                                      |                      |                    |                    |                        |                  |           |           |
| *单位名称                                              |                      | *前位性质              |                    | */=                    | 田代和              |           |           |

5、**第五步**:按照页面提示的要求填写会员资料,其中带\*的都是必填项目。 填写好后,请记得点击页面底部的【立即提交】即可。

| *发票抬头          | *发票税号          | *发票邮箱         |  |
|----------------|----------------|---------------|--|
| 请输入发票抬头        | 请输入票税号         | 请输入接收发票的邮箱    |  |
| 发票单位电话         | 发票单位地址         | 发票开户行         |  |
| 请输入发票单位电话 (可空) | 请输入发票单位地址 (可空) | 请输入发票开户行 (可空) |  |
| 发票银行帐号         | 发票备注           |               |  |
| 请输入发票银行帐号(可空)  | 请输入发票备注 (可空)   |               |  |

**第六步:**提交完成后,会进入到后台管理员审核环节,等待管理员审核即可。 审核通过后则可以到会员中心查看资料或提交资料修改申请。

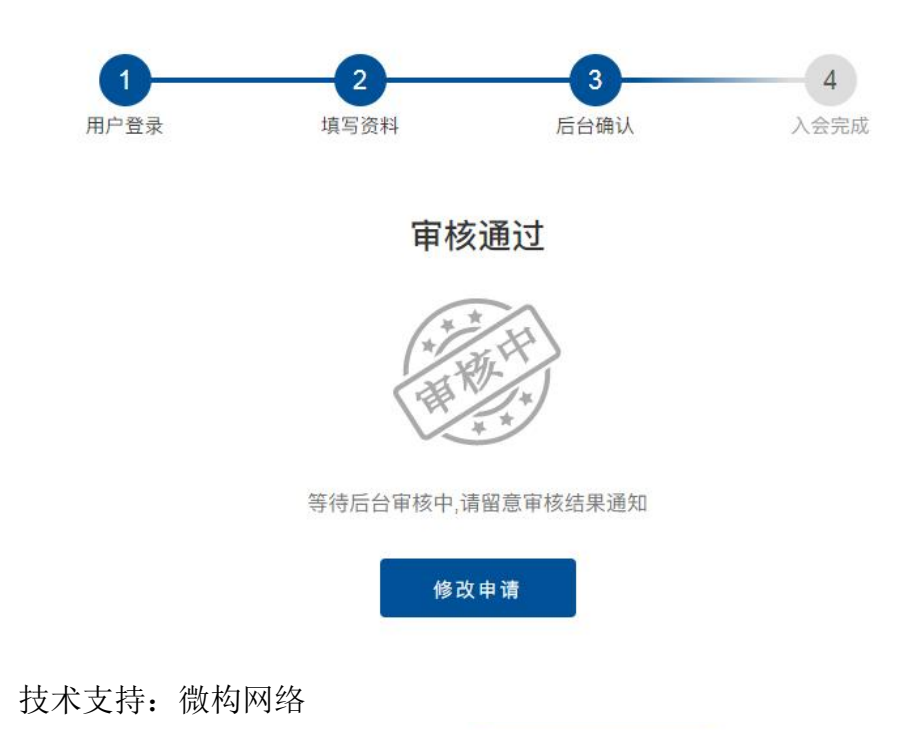